# การเข้าสู่ระบบ Power BI ครั้งแรกด้วย Microsoft Authenticator :

ดาวน์โหลด Microsoft Authenticator: ก่อนอื่นให้ดาวน์โหลดและติดตั้งแอป Microsoft Authenticator บนอุปกรณ์มือถือของคุณ สามารถดาวน์โหลดได้จาก App Store (สำหรับ iOS) หรือ Google Play Store (สำหรับ Android)

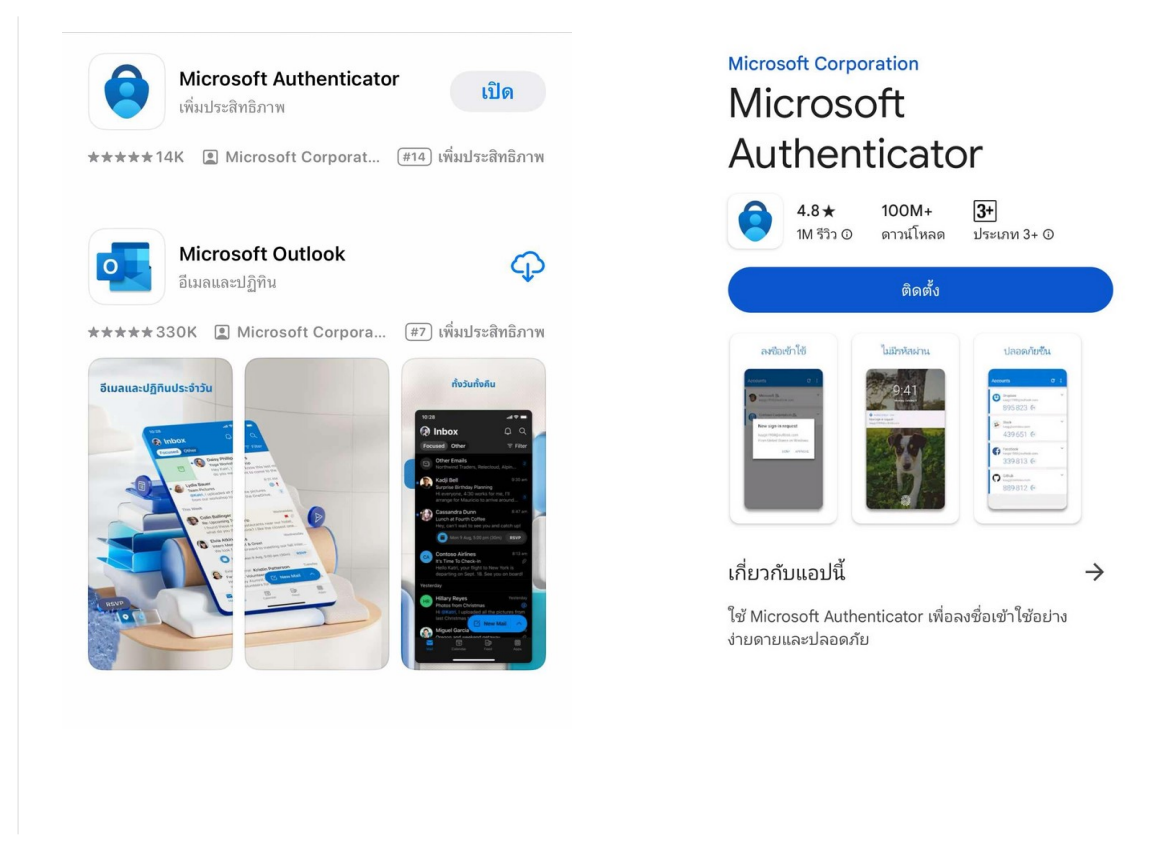

เข้าสู่ระบบ Power BI: บนคอมพิวเตอร์หรืออุปกรณ์ที่ต้องการใช้ Power BI ให้เปิดเว็บเบราว์เซอร์และไปที่ เว็บไซต์ Power BI (https://app.powerbi.com) ระบุชื่อ username ที่ได้รับ แล้วคลิก Submit จากนั้น ระบุรหัสผ่าน

| Power BI                                                                                                    |                                                                                                    |         |  |
|----------------------------------------------------------------------------------------------------|----------------------------------------------------------------------------------------------------|---------|--|
| Enter your email, we                                                                                        | e'll check if you need                                                                                                   |         |  |
| to create a new acco                                                                                        | ount.                                                                                                    |         |  |
| Email                                                                                                    |                                                                                                    |         |  |
|                                                                                                    |                                                                                                    |         |  |
| By proceeding you acknowledge that if yo<br>may have rights to access and manage yo<br>organization's email | ou use your organization's email, your organization<br>our data and account. <u>Learn more about using your</u>          |         |  |
| By clicking Submit, you agree to these terr<br>user and tenant details. <u>Microsoft Privacy</u>            | ms and conditions and allow Power BI to get your<br>Statement                                                            |         |  |
|                                                                                                    |                                                                                                    |         |  |
| Submit                                                                                                    |                                                                                                    |         |  |
|                                                                                                    |                                                                                                    |         |  |
|                                                                                                    |                                                                                                    |         |  |
|                                                                                                    |                                                                                                    |         |  |
|                                                                                                    | Microsoft                                                                                                    |         |  |
|                                                                                                    | Microsoft<br>anurak@royalproject.org                                                                                     |         |  |
|                                                                                                    | Microsoft<br>anurak@royalproject.org<br>Enter password                                                                   |         |  |
|                                                                                                    | Microsoft<br>anurak@royalproject.org<br>Enter password<br>Password                                                       |         |  |
|                                                                                                    | Microsoft<br>anurak@royalproject.org<br>Enter password<br>Password<br>Forgot my password                                 |         |  |
|                                                                                                    | Microsoft<br>anurak@royalproject.org<br>Enter password<br>Password<br>Forgot my password<br>Sign in with another account |         |  |
|                                                                                                    | Microsoft<br>anurak@royalproject.org<br>Enter password<br>Password<br>Forgot my password<br>Sign in with another account | Sign in |  |

คลิก Sign in

## จะพบหน้าต่างแต้งให้ใช้ App Microsoft Authentication บนมีอถือ ให้ คลิก Next

| Microsoft                                                                                                    |  |
|----------------------------------------------------------------------------------------------------|--|
| anurak@royalproject.org                                                                                                    |  |
| Action Required                                                                                                    |  |
| Your organization requires additional security<br>information. Follow the prompts to download and<br>set up the Microsoft Authenticator app. |  |
| Use a different account                                                                                                    |  |
| Learn more about the Microsoft Authenticator app                                                                                             |  |
| You have 14 days until this is required.                                                                                                    |  |
| Ask later <u>Next</u>                                                                                                    |  |
|                                                                                                    |  |
|                                                                                                    |  |

### คลิก Next

|        | Keep your account secure                                                                                                    |
|--------|----------------------------------------------------------------------------------------------------|
| Micros | Soft Authenticator<br>Start by getting the app<br>On your phone, install the Microsoft Authenticator app. Download now<br>After you install the Microsoft Authenticator app on your device, choose "Next".<br>I want to use a different authenticator app |

#### คลิก Next

|         | Keep your account secure                                                                                   |
|---------|----------------------------------------------------------------------------------------------------|
| Microso | ft Authenticator                                                                                           |
|         | Set up your account<br>If prompted, allow notifications. Then add an account, and select "Work or school". |
|         | Back Next                                                                                                  |

# บนหน้าจอ จะปรากฏ QR-CODE ดังนี้

| Keep your account secure                                                                                                    |
|----------------------------------------------------------------------------------------------------|
| Microsoft Authenticator<br>Scan the QR code<br>Use the Microsoft Authenticator app to scan the QR code. This will connect the Microsoft Authenticator<br>app with your account.<br>After you scan the QR code, choose "Next". |
| Can't scan image?<br>Back Next                                                                                                    |

เปิด App Microsoft Authenticator บนมือถือ คลิก ปุ่ม เครื่องหมาย บวก

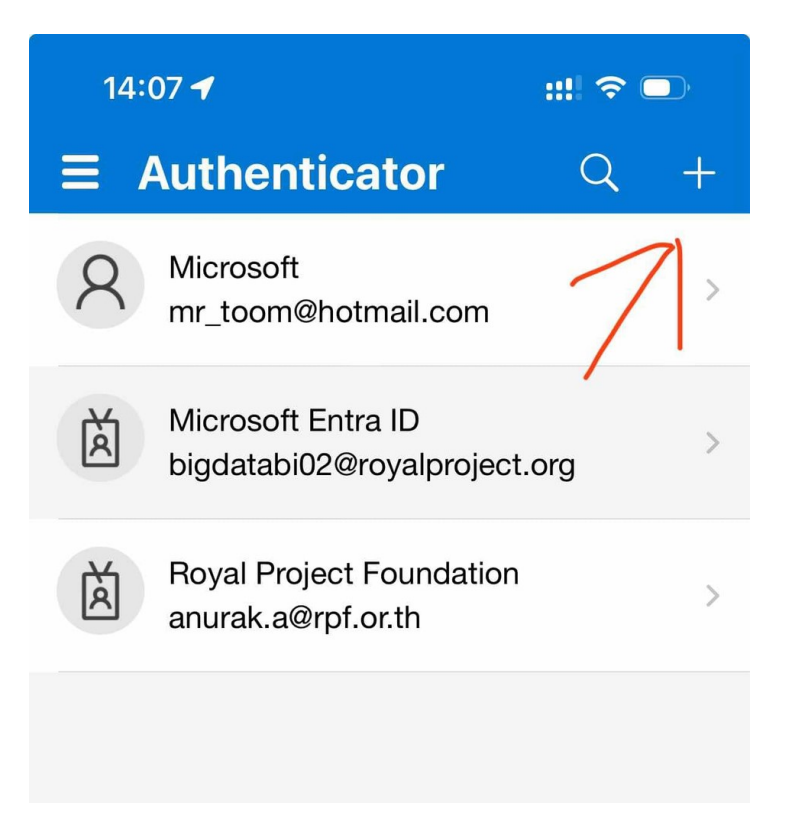

### เลือก บัญชีที่ทำงานหรือโรงเรียน

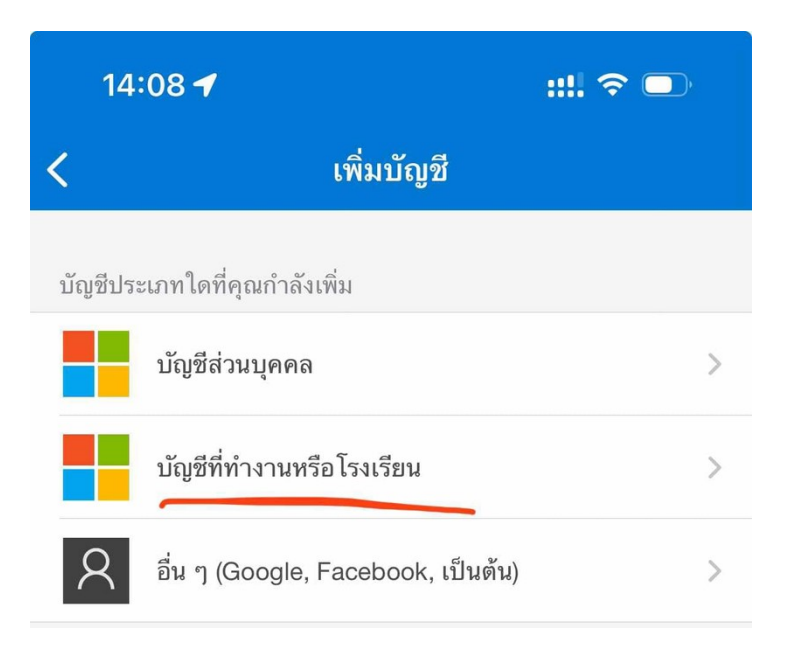

#### เลือก สแกนคิวอาร์โค้ด

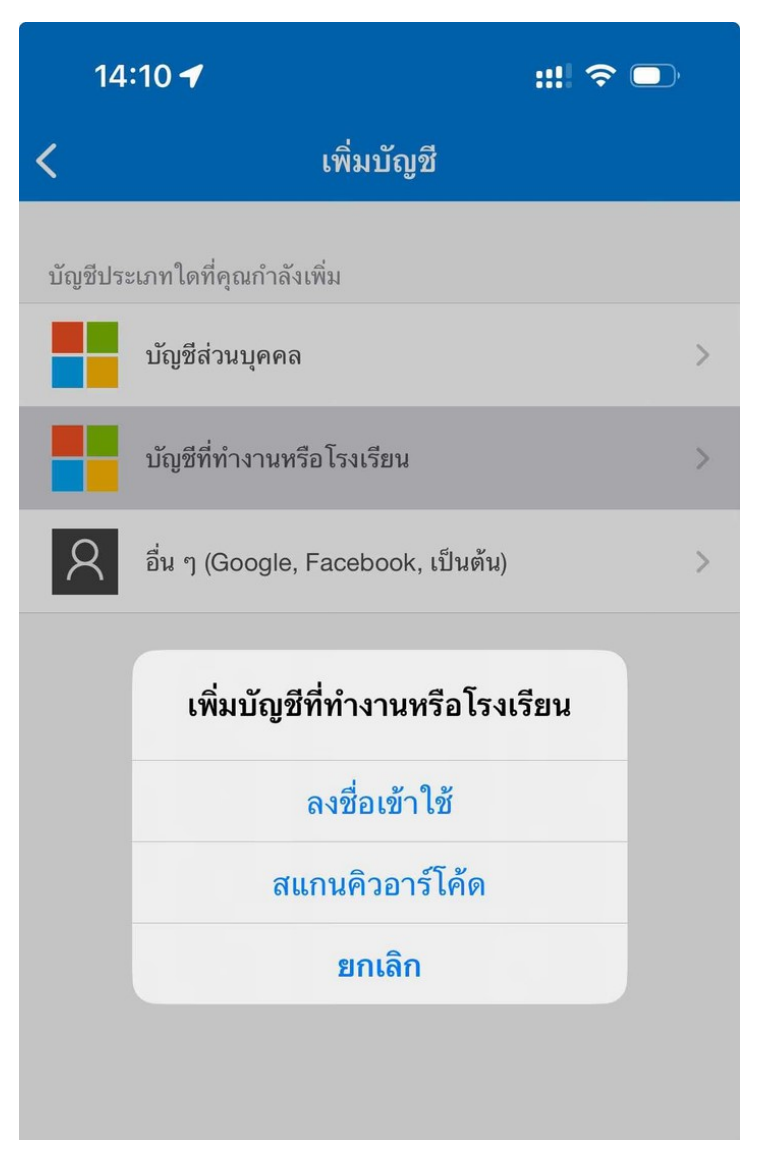

# สแกนคิวอาร์โค้ดที่ปรากฏบนหน้าจอ

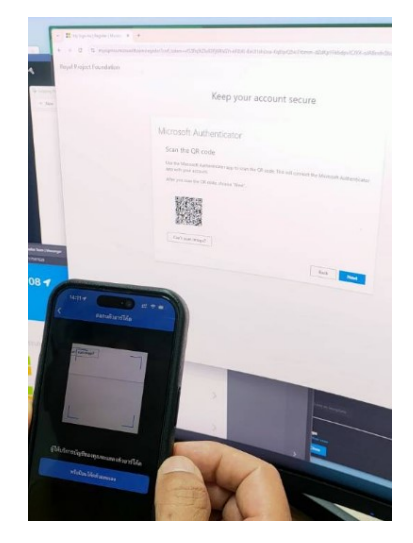

หลังจากสแกนสำเร็จจะปรากฏ Account ของ บนหน้าหลักของ App Microsoft Authentication ให้คลิก

ปุ่ม Next บนหน้าจอ PowerBi เพื่อเข้าสู่ระบบ

|                                        | Reep your account secure                                                                      |
|----------------------------------------|-----------------------------------------------------------------------------------------------|
| Microsoft A                            | uthenticator                                                                                  |
| Scan the QR                            | R code                                                                                        |
| Use the Microsoft<br>app with your acc | Authenticator app to scan the QR code. This will connect the Microsoft Authenticator<br>ount. |
| After you scan the                     | e QR code, choose "Next".                                                                     |
| 188 j<br>har g                         |                                                                                               |
| Can't scan ima                         | age?                                                                                          |
|                                        | Back                                                                                          |
|                                        |                                                                                               |

หน้า PowerBi จะให้ระบุตัวเลข ที่กำหนดให้บน App Microsoft Authenticator

| Microso | oft Authenticator                                                                                   |
|---------|----------------------------------------------------------------------------------------------------|
|         | Let's try it out                                                                                    |
| _       | Approve the notification we're sending to your app by entering the number shown below.<br><b>98</b> |
|         | Back Next                                                                                           |

ระบุตัวเลขให้ตรงกันบน Microsoft Authentication

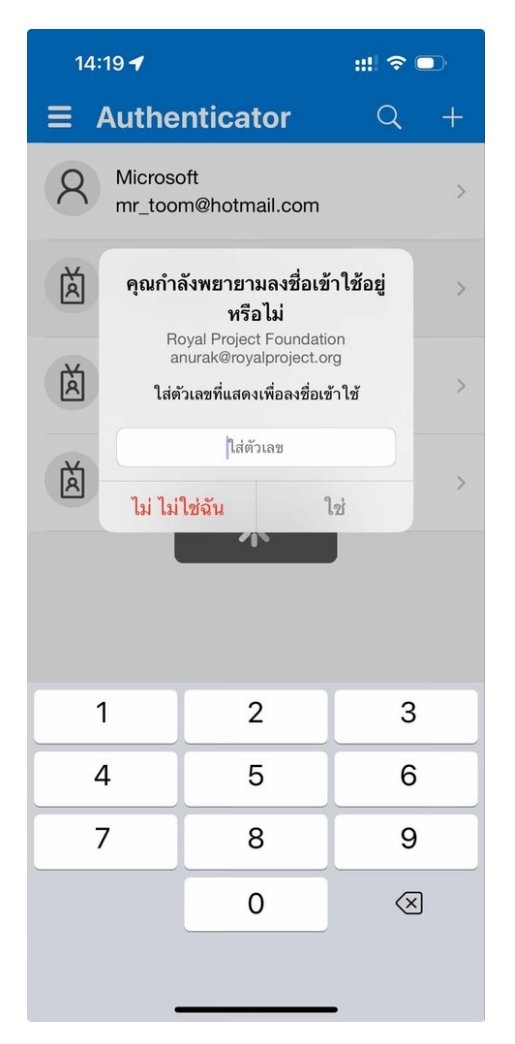

## คลิก Next เพื่อใช้งาน PowerBi

| Keep your account secure |
|--------------------------|
| Microsoft Authenticator  |

|                   | Keep your account secure                                                                                         |
|-------------------|----------------------------------------------------------------------------------------------------|
| Suc               | cess!                                                                                                    |
| Great j<br>Defaul | ob! You have successfully set up your security info. Choose "Done" to continue signing in.<br>It sign-in method: |
| ٢                 | Microsoft Authenticator<br>iPhone                                                                                |
| ٢                 | Microsoft Authenticator                                                                                          |
|                   | Done                                                                                                    |

เมื่อเข้าสู่ระบบสำเร็จ ระบบจะถามว่าจะให้คงการ Login ไว้หรือไม่ สามารถคลิก Yes หรือ No ก็ได้

| Micros                        | oft                                    |
|-------------------------------|----------------------------------------|
| anurak@roya                   | lproject.org                           |
| Stay sig                      | ned in?                                |
| Do this to reo<br>to sign in. | luce the number of times you are asked |
| 🗌 Don't sh                    | ow this again                          |
|                               | No <u>Yes</u>                          |

จะเข้าสู่หน้าจอ PowerBi ดังตัวอย่างนี้

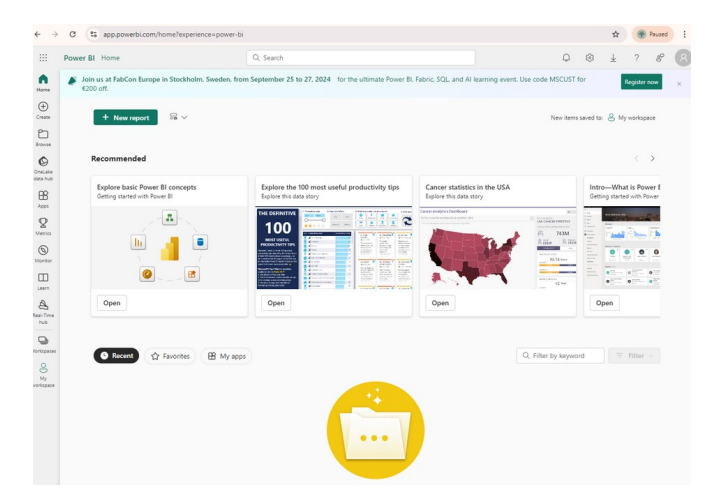

การตั้งค่าบน Microsoft Authentication จะทำเพียงแค่ตอนเข้าสู่ระบบครั้งแรกเท่านั้น ถ้า Login บนเครื่อง เดิมจะไม่มีการตรวจสอบอีก แต่ถ้ามีการเปลี่ยนเครื่องที่ใช้ในการ Login จะต้องมีการตรวจสอบบน Microsoft Authentication ด้วยการระบุตัวเลขเหมือนขั้นตอนที่ผ่านมา